## BAB II

## LANDASAN TEORI

#### 2.1 Konsep dasar Akuntansi

Bab II menjelaskan tentang akun-akun laporan keuangan, termasuk pengkodean dan prinsip-prinsip akuntansi (definisi, akuntansi dan evaluasi). Akun-akun ini terdiri dari pendapatan, pengeluaran, pembiayaan, utang, dan ekuitas (disebut ekuitas dalam akuntansi bisnis).

#### 2.1.1 Akuntansi

Menurut Bitar, proses pencatatan, pengelompokan, pengikhtisaran, pengolahan dan penyajian informasi, peristiwa dan transaksi yang berkaitan dengan ekonomi sedemikian rupa sehingga mereka yang mengaplikasikan dapat dengan lancar memahaminya untuk menentukan pilihan dan keperluan lainnya. (Bitar, 2022)

Menurut Abdi, akuntansi adalah manajemen dasar urusan keuangan. Ini menyangkut pengembangan sistematis dan analisis informasi tentang urusan keuangan organisasi. Bagaimana perusahaan mencatat, mengarur, dan memahami data keuangannya adalah akuntansi. (Abdi, 2021),

Menurut Agie Hangara, akuntansi adalah proses mengeluarkan, mencatat dan mentransmisikan informasi yang berguna atau informasi keuangan untuk evaluasi dan pengambilan keputusan. (Agie Hangara, 2019),

#### 2.1.2 Meteran Listrik atau KWH

Listrik merupakan segala sesuatu yang dibutuhkan manusia untuk mempertahankan kelangsungan hidup dan sangat penting untuk melakukan pekerjaan apalagi dengan zaman sekarang, tidak dipungkiri lagi manusia akan membutuhkan listrik. Listrik dipergunakan hampir sebagian dari kehidupan. Dengan pemakaian yang semakin meningkat, sumber daya alam yang memproduksi listrik semakin menipis, diharapkan masyarakat dapat menghemat listrik. Konsumsi Listrik dapat di ukur dengan KWH/Meteran Listrik.

Adapun berbagai macam Meteran Listrik/KWH seperti :

- KWh analog adalah kWh yang menggunakan metode induksi, dengan komponen seperti pelat, kumparan tegangan dan kumparan arus, serta magnet permanen yang bekerja di bawah pengereman.
- 2. KWH meter digital adalah kWh meter berdasarkan meteran energi listrik elektronik. Wattmeters atau Kwattmeters, sering disebut Watt-meter/Kwatt, disusun sedemikian rupa sehingga kumparan tegangan bebas berputar, sehingga daya listrik dapat diukur dalam satuan WH (WH) atau KWH. (jam kilowatt)

Sebagian dari para konsumen listrik, contohnya pada pembangunan tempat tinggal, diperlukan informasi penjumlah konsumsi listrik pada waktu tertentu untuk mengetahui berapa tingkat konsumsi listrik. Pengendalian ini bertujuan untuk konsumsi energi listrik diperlukan, mengurangi konsumsi energi listrik yang berlebihan dan tidak perlu.

#### 2.2 Tool Aplikasi

*Tool* aplikasi yang akan dipergunakan dalam pembuatan Tugas Akhir adalah Zahir *Accounting* versi 6.0. salah satu perangkat lunak yang mencatat transaksi atau pengelolaan pada perusahaan untuk menghasilkan laporan keuangan secara mudah.

## 2.2.1 Zahir accounting

Zahir Accounting Versi 6.0 adalah program aplikasi serbaguna, sangat efisien dan fleksibel untuk mengelola atau meningkatkan keuangan perusahaan, yang dapat digunakan oleh berbagai perusahaan jasa dan komersial. Zahir Accounting menawarkan beberapa keunggulan antara lain aplikasi yang sederhana, lebih mudah dipelajari dan kompatibel dengan banyak perusahaan di Indonesia. Presentasi yang sangat menarik baik dalam antarmuka program maupun dalam penyajian laporan keuangan. Keunggulan lain dari Zahir Accounting adalah adanya menu yang berbeda sehingga memudahkan pendaftaran. Zahir Accounting tidak hanya memudahkan pencatatan transaksi dan pembuatan laporan, tetapi juga membantu pengguna melakukannya keputusan bisnis dengan cepat dan akurat berkat kelengkapan berbagai grafik yang disediakan

Zahir Accounting dirancang untuk membuat dan mengamankan data transaksi dengan cara yang efektif mengurangi kehilangan data bisnis, dan Zahir Accounting juga menawarkan beberapa keunggulan seperti fakta bahwa Zahir selalu lebih mudah dipahami (Tyas, Revita dan Ariyati, 2019).

dapat disesuaikan dengan kebutuhan trader di Indonesia, layoutnya sangat menakjubkan, mudah dipahami dan terintegrasi dengan API serta menghasilkan laporan keuangan yang didukung dengan manual atau menu yang mudah dipahami.

| Fitur            |       | Keterangan                                                               |
|------------------|-------|--------------------------------------------------------------------------|
| Data Nama Alamat |       | Buat dan ubah data pelanggan,                                            |
|                  |       | pemasok, dan karyawan, lihat data                                        |
|                  |       | transaksional menurut pelanggan,                                         |
|                  |       | pemasok, dan vendor, serta analisis                                      |
|                  |       | grafik kinerja penjualan, pembelian,                                     |
|                  |       | dan pemasok menurut pelanggan.                                           |
| Data Rekening    |       | Menampilkan daftar akun yang dinilai                                     |
|                  |       | tempat Anda dapat membuat,                                               |
|                  |       | mengedit, dan menghapus informasi                                        |
|                  | THA . | akun.                                                                    |
| Data Mata Uang   |       | Untuk membuat mata uang transaksi,                                       |
|                  |       | tentukan akun transaksi dalam mata                                       |
|                  |       | uang tersebut dan tetapkan nilai tukar.                                  |
| Data Proyek      | K     | Anda dapat mengelola informasi                                           |
|                  | UNIVE | proyek, membuat informasi proyek<br>baru, membuat item pekerjaan, proyek |
|                  |       | anggaran biaya, dan melihat informasi                                    |
|                  |       | biaya proyek.                                                            |
| Tips             |       | Penyesuaian proyek dapat diterapkan                                      |
|                  |       | pada bisnis jasa, pada periklanan,                                       |
|                  |       | dimana biaya tahap pemrosesan                                            |
|                  |       | pesanan pelanggan dicatat. Selain itu,                                   |
|                  |       | dapat digunakan untuk membuat                                            |

Tabel II. 1 Modul Data

|                   |       | kontrak perusahaan, membuat                                      |
|-------------------|-------|------------------------------------------------------------------|
|                   |       | anggaran biaya proyek dan                                        |
|                   |       | menganalisis biaya proyek secara                                 |
|                   |       | detail berdasarkan tahapan pekerjaan.                            |
|                   |       | Lampiran proyek juga dapat                                       |
|                   |       | digunakan sebagai proyek internal                                |
|                   |       | oleh perusahaan manufaktur, mis.                                 |
|                   |       | nama proyek untuk produk yang akan                               |
|                   |       | di kelola, sehingga semua elemen                                 |
|                   |       | biaya dapat dikendalikan.                                        |
| Data Departemen   | Si    | Untuk pengelolaan data departemen,                               |
|                   | ×B    | dimana data departemen dapat<br>digunakan dalam setiap transaksi |
|                   |       | untuk menghasilkan laporan                                       |
|                   | K     | pengeluaran dan pendapatan                                       |
|                   | UNIVE | departemen                                                       |
| Data Produk       |       | Lihat item/daftar inventaris, buat, edit,                        |
|                   |       | dan hapus item, lihat perpindahan                                |
|                   |       | item, peta inventaris, dan bagan                                 |
|                   |       | analisis item.                                                   |
| Satuan Pengukuran | 1     | Untuk membuat satuan ukuran dan                                  |
|                   |       | konversi satuan (misalnya 1 meter =                              |
|                   |       | 100 cm).                                                         |

| Fitur                     | Keterangan                                                                |
|---------------------------|---------------------------------------------------------------------------|
| Daftar Rekening Perkiraan | Menu yang menampilkan daftar akun                                         |
|                           | yang dinilai (kartu akun). Menu ini                                       |
|                           | memungkinkan Anda untuk membuat,                                          |
|                           | mengedit, dan menghapus informasi                                         |
|                           | akun. Contoh rekening giro adalah                                         |
|                           | rekening tabungan di bank. Zahir punya                                    |
|                           | banyak akun lain (juga). rekening                                         |
|                           | tabungan bank) seperti rekening B. Kas,                                   |
|                           | piutang, daftar aset, kewajiban dan                                       |
|                           | modal for semua adalah akun                                               |
|                           | transaksi di Zahir.                                                       |
| Buku Besar                | Setiap akun penilaian memiliki sub-                                       |
| U                         | buku besarnya sendiri, buku besar<br>umum. Seperti buku besar, buku besar |
|                           | menunjukkan perubahan saldo setiap                                        |
|                           | akun (debit dan kredit).                                                  |

**Tabel II. 2** Fitur Pada Modul Buku Besar

| Transaksi Jurnal Umum | Di sini Anda dapat memasukkan           |
|-----------------------|-----------------------------------------|
|                       | transaksi jurnal umum dalam format      |
|                       | debit dan kredit. Transaksi jurnal umum |
|                       | terdiri dari kode akun, yaitu kode akun |

| yang     | nilai   | transaksinya  | harus      |
|----------|---------|---------------|------------|
| dimasuk  | kan pad | a kolom ya    | ng benar,  |
| baik itu | kolom d | ebet atau kol | om kredit  |
| atau kol | om deng | an jumlah ni  | lai kolom  |
| debet ya | ang sam | a. sebagai n  | ilai total |
| kolom k  | redit.  |               |            |
|          |         |               |            |

Sumber : Buku Sri Murni & Raja Sabaruddin, (2021)

Zahir telah menyediakan berbagai form untuk menginput transaksi tertentu, sehingga transaksi yang paling umum dapat dilakukan dengan menggunakan form transaksi tersebut, seperti transaksi penjualan, transaksi pembayaran pelanggan, dll. Formulir entri jurnal umum berguna untuk transaksi yang tidak dapat dimasukkan menggunakan formulir transaksi khusus, bagaimana menyesuaikan, merekonsiliasi dan Mengoreksi Transaksi.

3. Modul Penjualan

Klik Penjualan untuk memasukkan transaksi penjualan dan piutang, melihat daftar transaksi penjualan, melihat kartu piutang, mencetak faktur, dll.

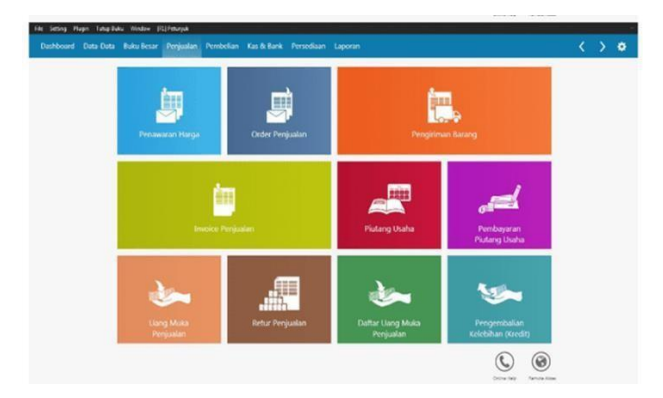

sumber : Aplikasi Zahir Accounting versi 6 Gambar II. 3 Tampilan Modul Penjualan 1

| Fitur             | keterangan                                                                                                    |
|-------------------|----------------------------------------------------------------------------------------------------|
| penawaran harga   | Masukkan harga untuk pelanggan. Jika<br>kutipan diterima, nomor kutipan<br>menjadi dasar untuk membuat pesanan<br>penjualan, menghilangkan kebutuhan<br>untuk memasukkan kembali periode<br>penjualan dalam pesanan penjualan                                                                                                    |
| Order peniualan   | Masukkan pesanan penjualan.                                                                                                    |
|                   | menggunakan faktur penjualan sebagai<br>dasar pembuatan faktur penjualan.<br>Selain itu, dengan membuka kembali<br>transaksi pesanan penjualan yang telah<br>tereatat Sebelumnya dimungkinkan<br>untuk mengetahui (melalui daftar<br>pesanan penjualan atau laporan<br>penjualan) produk mana yang dikirim<br>dan mana yang tidak. |
| Pengiriman Barang | Digunakan untuk mencatat transaksi                                                                                                    |
|                   | pengiriman atau DO (delivery order).                                                                                                    |
|                   | Sistem secara otomatis mengurangi                                                                                                    |
|                   | jumlah barang dan membuat buku stok                                                                                                    |
|                   | hanya selama transportasi. Piutang                                                                                                    |
|                   | dibuat saat Anda masuk ke menu                                                                                                    |

# Tabel II. 3 Fitur Modul Penjualan

|                   | transaksi faktur penjualan. Sistem                     |
|-------------------|--------------------------------------------------------|
|                   | operasi yang dibuat pada transaksi                     |
|                   | faktur penjualan dapat dibalik sebagai                 |
|                   | dasar pembuatan faktur penjualan.                      |
| Invoice Penjualan | Transaksi penjualan/pengiriman barang                  |
|                   | customer. Transaksi penjualan ini secara               |
|                   | otomatis membuat jurnal akuntansi,                     |
|                   | menghitung harga pokok penjualan,                      |
|                   | memotong kartu persediaan, dan                         |
|                   | memperbarui kartu kredit. Cukup                        |
|                   | masukkan nama pelanggan, pilih produk                  |
|                   | y <mark>an</mark> g akan dijual, jumlah dan harga, dan |
|                   | klik tombol "Simpan" untuk                             |
|                   | menyelesaikan semua proses                             |
|                   | pembukuan secara otomatis.                             |
|                   | EDSITAS                                                |
| Piutang Usaha     | Digunakan untuk mendaftarkan acara                     |
|                   | pra-penjualan. Uang muka penjualan                     |
|                   | yang disertakan mengurangi saldo bila                  |
|                   | digabungkan dengan transaksi faktur                    |
|                   | penjualan.                                             |
| Retur Penjualan   | Bentuk yang disajikan mirip dengan                     |
|                   | penjualan/pengiriman barang per                        |
|                   | pelanggan, namun hasil akhirnya tidak                  |

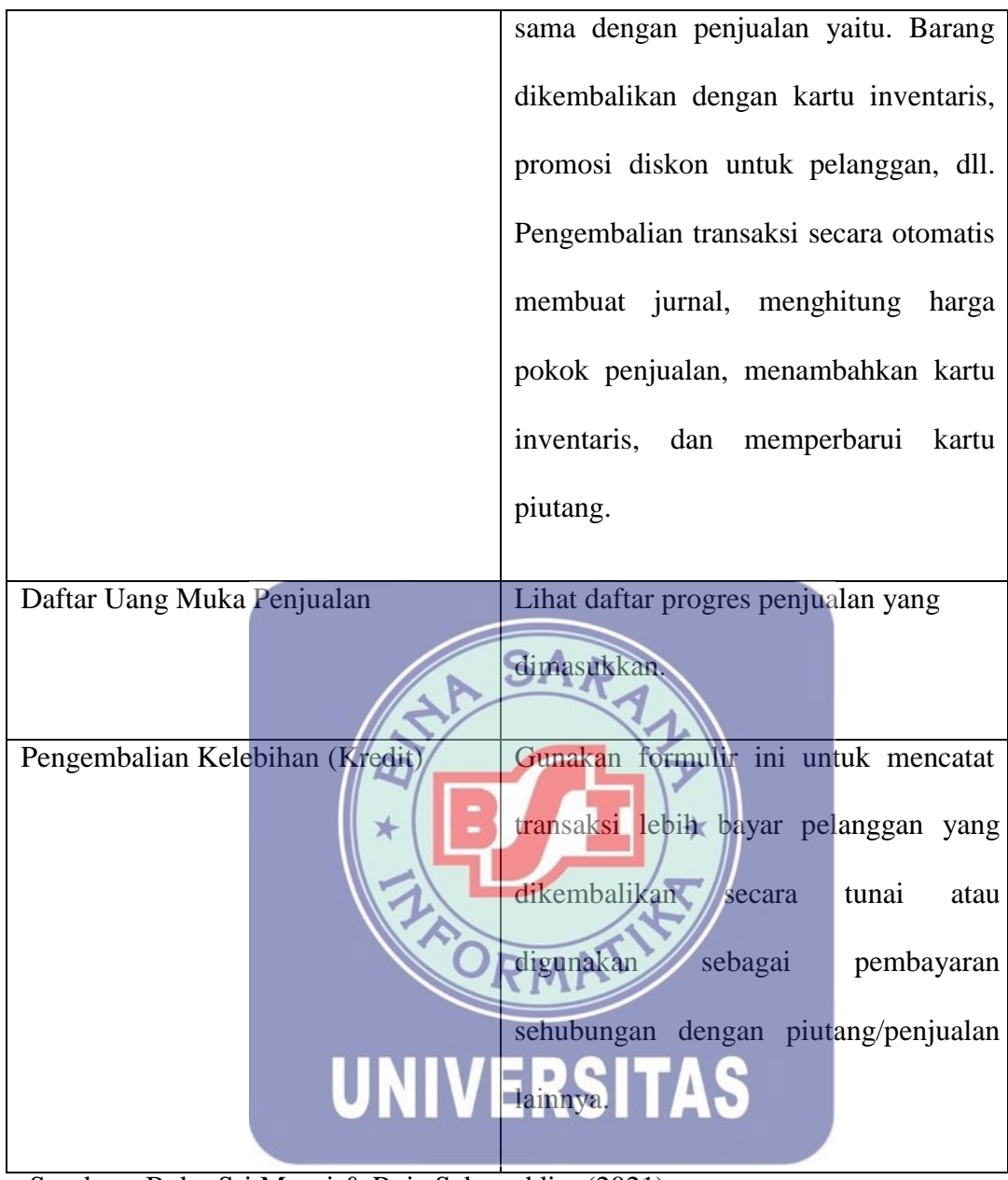

Sumber : Buku Sri Murni & Raja Sabaruddin, (2021)

## 4. Modul Pembelian

Klik Beli untuk memasukkan transaksi terkait pembelian dan pembayaran, melihat daftar transaksi pembelian, kartu belanja, mencetak invoice, dan lainnya.

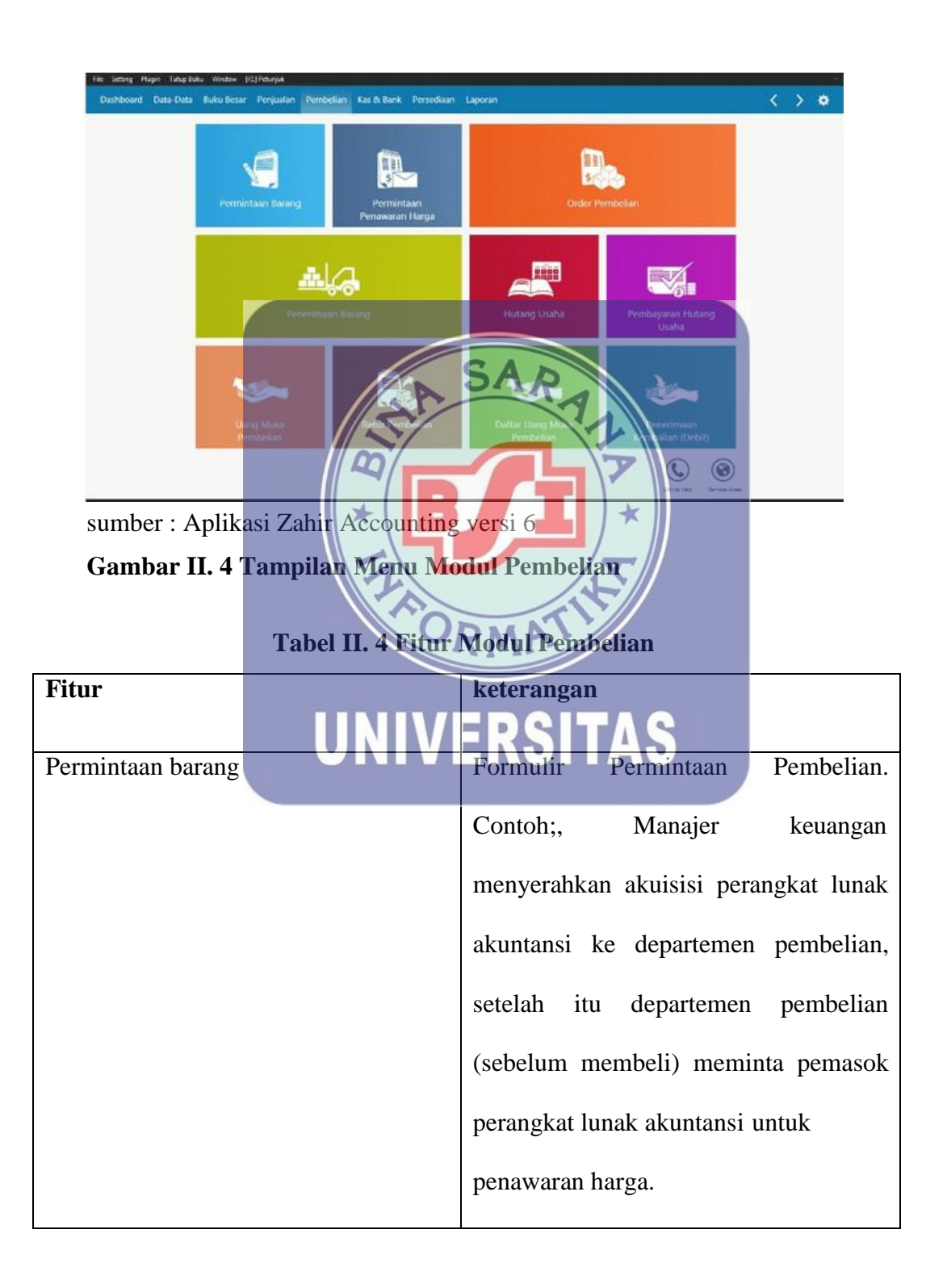

| Permintaan penawaran harga  | Berdasarkan survei produk departemen,       |
|-----------------------------|---------------------------------------------|
|                             | departemen pembelian meminta                |
|                             | pemasok melalui survei harga untuk          |
|                             | mengirimkan formulir proposal harga,        |
|                             | yang nantinya menjadi dasar                 |
|                             | pemesanan                                   |
| Pengiriman barang pembelian | Digunakan untuk mencatat penerimaan         |
|                             | barang dari vendor.                         |
| Penerimaan Barang           | Digunakan untuk mendaftarkan                |
| i onorininani Sarang        | SAD                                         |
| AA                          | barang/pembelian. Transaksi pembelian       |
|                             | ini secara otomatis membuat jurnal          |
|                             | akunta <mark>ns</mark> i, menambahkan kartu |
|                             | inventaris, dan memperbarui kartu debit.    |
|                             | Cukup masukkan nama                         |
|                             | penjual/supplier, pilih produk yang akan    |
| UNIV                        | dibeli jumlah dan harga, lalu klik          |
|                             | tombol "Simpan". Semua proses               |
|                             | akuntansi dibuat secara otomatis.           |
| Hutang Usaha                | Dari daftar pesanan, Anda dapat melihat     |
|                             | tingkat utang pemasok berdasarkan           |
|                             | jatuh tempo utang, baik agregat maupun      |
|                             | spesifik transaksi, serta informasi         |
|                             |                                             |

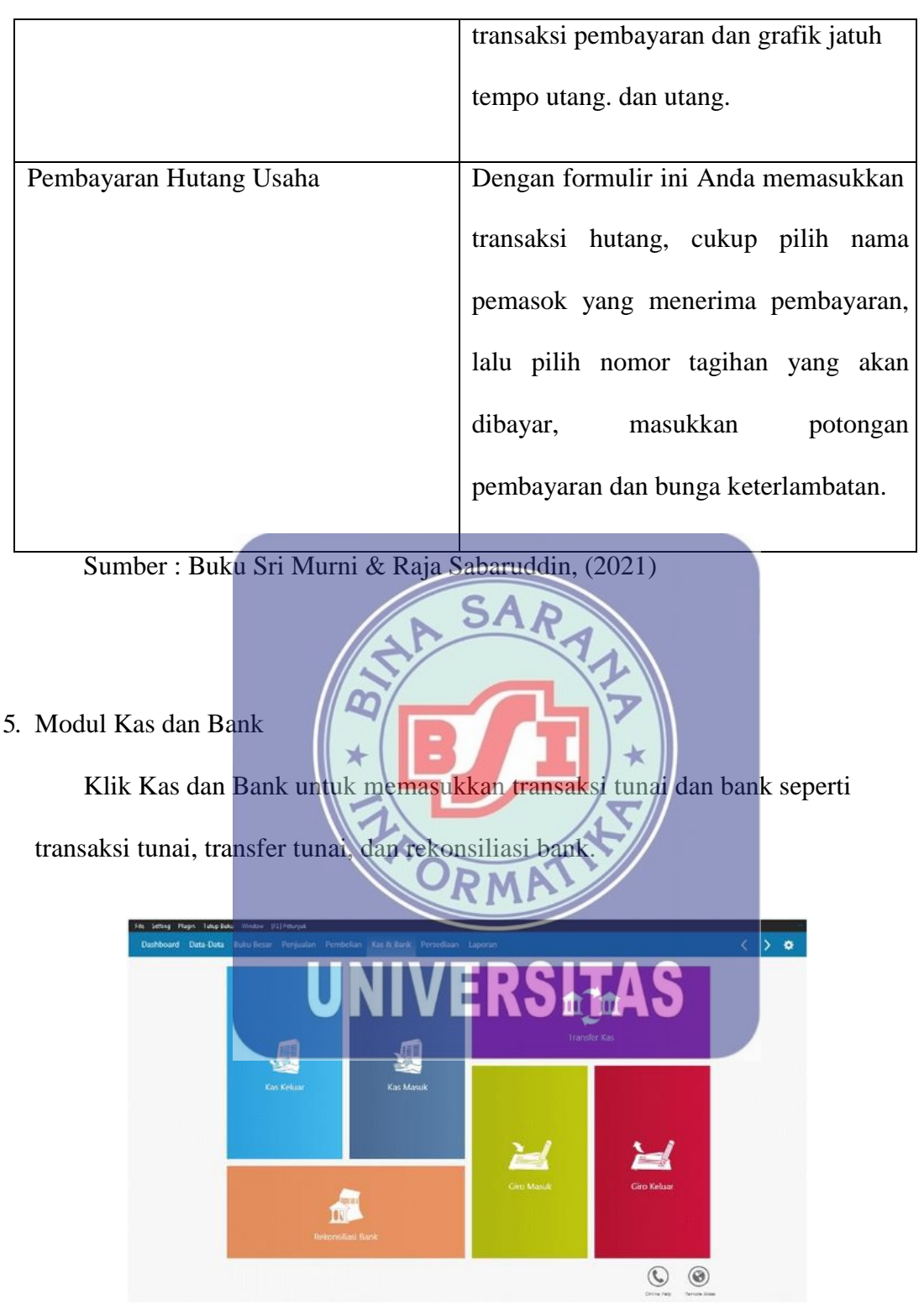

sumber : Aplikasi Zahir Accounting versi 6 Gambar II. 5 Tampilan Modul Kas dan Bank 1

Gunakan menu Penjualan > Piutang dari pelanggan dan untuk Pembayaran menu > Pembelian > Hutang ke *supplier*. Agar transaksi pembayaran tersebut tercatat di kartu piutang/hutang usaha.

| Fitur            |       | Keterangan                              |
|------------------|-------|-----------------------------------------|
| Kas keluar       |       | Formulir untuk memasukkan               |
|                  |       | pembayaran tunai bersih. Saldo          |
|                  |       | kas/bank sebagian terkuras oleh         |
|                  |       | transaksi tersebut, tagihan             |
|                  |       | utilitas/telepon, pembayaran gaji,      |
|                  |       | pembelian aset, utang bank, dll.        |
| Kas masuk        |       | Formulir untuk menginput transaksi dari |
|                  |       | transaksi yang mengakumulasikan saldo   |
|                  |       | rekening kas/bank akibat transaksi      |
|                  |       | tersebut. Mendistribusikan simpanan,    |
|                  |       | mengambil pinjaman bank, membayar       |
|                  |       | hutang karyawan, dll.                   |
| Transfer Kas     |       | Formulir pencatatan transaksi           |
|                  | UNIVI | pengiriman uang.                        |
| Rekonsilasi Bank |       | Formulir untuk melengkapi proses        |
|                  |       | pemungutan suara. Formulir ini          |
|                  |       | memungkinkan Anda untuk                 |
|                  |       | membandingkan transaksi kas             |
|                  |       | masuk/keluar yang tercatat di Zahir     |
|                  |       | dengan membandingkannya dengan          |
|                  |       | rekening koran/buku bank.               |

Tabel II. 5 Fitur Modul Kas dan Bank

| Giro Masuk  | Digunakan untuk menampilkan daftar     |
|-------------|----------------------------------------|
|             | transaksi giro yang masuk dan juga     |
|             | digunakan untuk menyelesaikan dan      |
|             | membatalkan giro.                      |
|             |                                        |
| Giro Keluar | Digunakan untuk menampilkan daftar     |
|             | transaksi rekening koran keluar. Dalam |
|             | daftar ini juga masuk dalam pembayaran |
|             | dan pembatalan transfer bank.          |
|             |                                        |

Sumber : Buku Sri Murni & Raja Sabaruddin, (2021)

or

## 2.2.3 Modul Persediaan

Klik persediaan untuk menginput transaksi yang terkait dengan persediaan, seperti transaksi pemakaian barang, pemindahan barang, perakitan, penyesuaian, stok *opname*, dan lain lainnya.

| File Setting Plugin Tutup Buku Window (PC) Petunjuk<br>Dashboard Data-Data Buku Besar Penjealan P |                                   | FRGIT                   | 9 Л                             | < > <b>*</b> |
|---------------------------------------------------------------------------------------------------|-----------------------------------|-------------------------|---------------------------------|--------------|
|                                                                                                   | Pemakaian /<br>Penyesuaian Barang | Pernindahan Barang      | Transfer Barang<br>Antar Gudang |              |
| Data Produk                                                                                       | Stock Opname                      | Perakitan               | Penguraian                      |              |
| Penerimaan Barang<br>Konsinyasi                                                                   | Retur Barang<br>Korusinyasi       | Penentuan Harga<br>Jual | Manajemen<br>Persediaan         |              |
|                                                                                                   |                                   |                         | 6                               |              |

sumber : Aplikasi Zahir Accounting versi 6 Gambar II. 6 Tampilan Modul Persediaan

| Fitur                          | Keterangan                                        |
|--------------------------------|---------------------------------------------------|
|                                |                                                   |
| Data Produk                    | Lihat daftar produk/stok, buat, edit              |
|                                | dan hapus data produk, lihat                      |
|                                | pergerakan stok, peta stok dan analisis           |
|                                | penjualan.                                        |
| Pemakaian / Penyesuaian Barang | Transaksi Konsumsi/Perbaikan untuk                |
|                                | menyertakan Persediaan A digunakan                |
|                                | datam proses produksi Proyek B.                   |
|                                | Transaksi tersebut kemudian                       |
| 19<br>*                        | digunakan untuk membukukan harga<br>pokok barang. |
| Pemindahan Barang              | Berguna dalam acara produksi yang                 |
|                                | menciptakan satu atau lebih produk                |
| UNI                            | baruR yang Tmembutuhkan banyak                    |
|                                | bahan baku dan penolong.                          |
|                                |                                                   |
| Transfer Barang Antar Gudang   | Gunakan transfer gudang ke gudang                 |
|                                | untuk melakukan transaksi yang                    |
|                                | memindahkan barang dari satu                      |
|                                | gudang ke gudang lainnya.                         |
| Stock Opname                   | Fungsi inventory berguna untuk                    |
|                                | membandingkan jumlah barang yang                  |

Tabel II. 6 Fitur Modul Persediaan

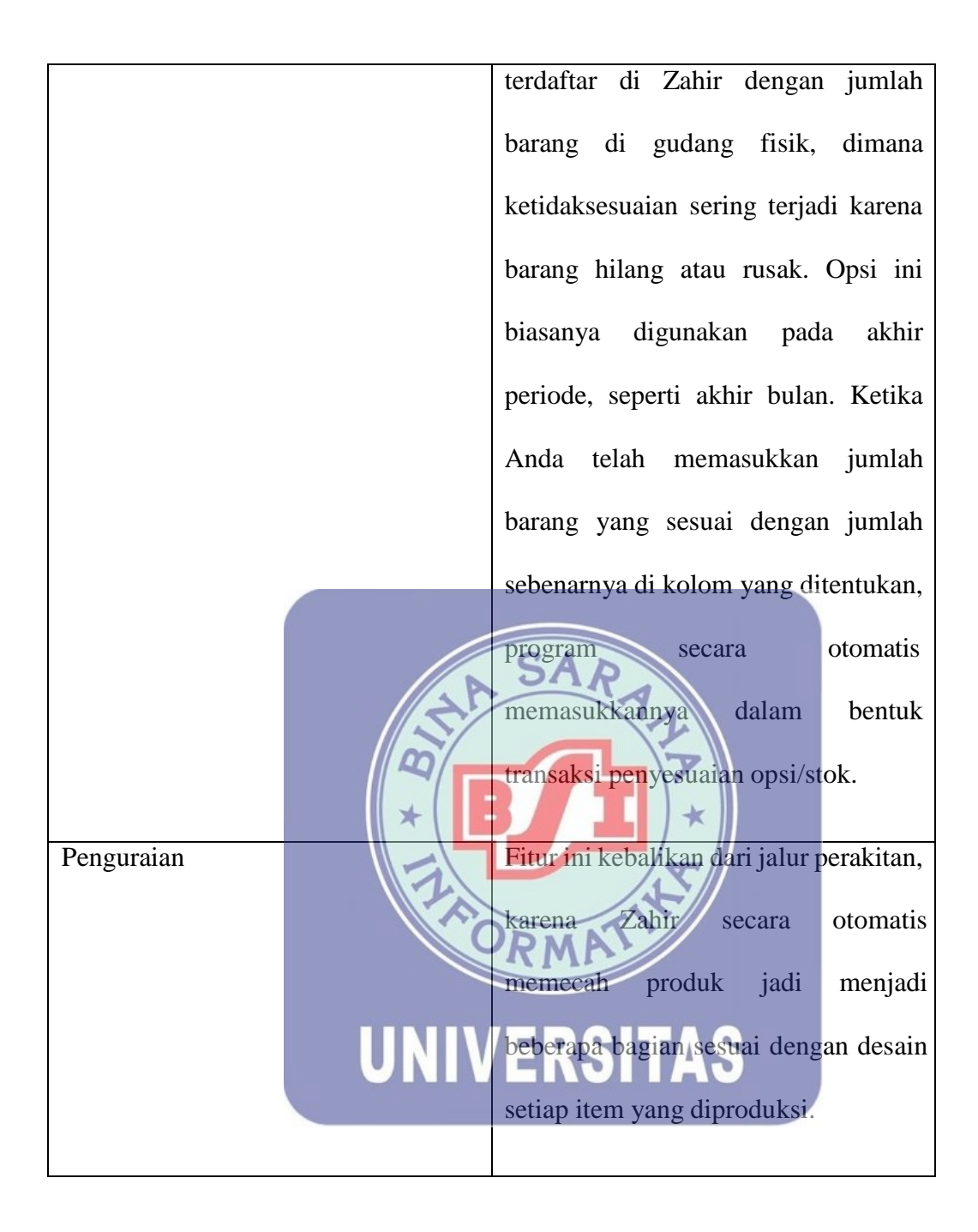

| Penerimaan Barang Konsinyasi | Struk pengiriman sangat mirip dengan |
|------------------------------|--------------------------------------|
|                              | transaksi pembelian/struk barang.    |
|                              | Bedanya, penerbitan transaksi ini    |
|                              | hanya menambah jumlah barang di      |
|                              | gudang (hanya tercatat di kartu      |
|                              | gudang) dan bukan transaksinya.      |
|                              | dipesan dan tidak dipesan pada kartu |
|                              | buku pembelian                       |
| Retur Barang Konsiyasi       | Formulir pengembalian barang juga    |
|                              | sama dengan formulir pengembalian,   |
|                              | perbedaannya terletak pada masalah   |
|                              | transaksi ini yaitu hanya mengurangi |
|                              | persediaan (hanya memperbaharui      |
|                              | kartu persediaan) dan tidak mencatat |
|                              | transaksi serta tidak menuliskannya  |
| UNIV                         | pada kartu bank peribelian.          |
| Penentuan Harga Jual         | Penentuan harga jual:                |
| T enentuuri Hurgu buur       | i onontaan narga jaan.               |
|                              | Masuk akal untuk menentukan harga    |
|                              | jual setiap produk menggunakan       |
|                              | formula dan parameter yang dapat     |
|                              | dipilih.                             |
| Manajemen Persediaan         | Masuk akal untuk memperkirakan       |
|                              | setiap konsumsi/penjualan            |

adalah daftar laporan yang tersedia untuk kategori tersebut. Klik pada kategori laporan di sebelah kiri untuk melihat daftar laporan yang relevan

| Fitur                         | Keterangan                                                                                                    |
|-------------------------------|----------------------------------------------------------------------------------------------------|
| Laporan Keuangan              | Ada banyak laporan laba rugi, neraca,<br>arus kas dan buku besar                                                                                              |
| Laporan Penjualan dan Piutang | Lihat laporan penjualan oleh pelanggan,                                                                                                    |
| Laporan Dambalian Hutang      | pemasok, produk yang disesuaikan,<br>piutang, laporan penjualan, dll.                                                                                         |
|                               | berdasarkan vendor, vendor, produk,<br>total pembayaran, dll.                                                                                                 |
| Laporan Barang<br>UNIV        | Berisi informasi tentang laporan<br>penjualan berdasarkan produk,<br>pelanggan, pemasok, pendapatan khusus<br>produk, kartu pasokan, produk terlaris,<br>dll. |
| Laporan lainnya               | Menampilkan laporan informasi<br>departemen, proyek, nama barang, dan<br>alamat.                                                                              |

Tabel II. 7 Fitur Modul Laporan

Sumber : Buku Sri Murni & Raja Sabaruddin, (2021)

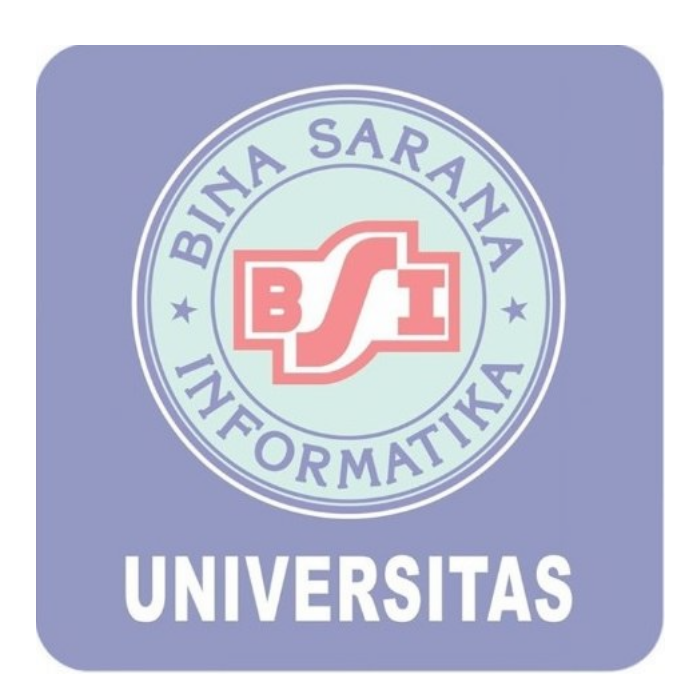